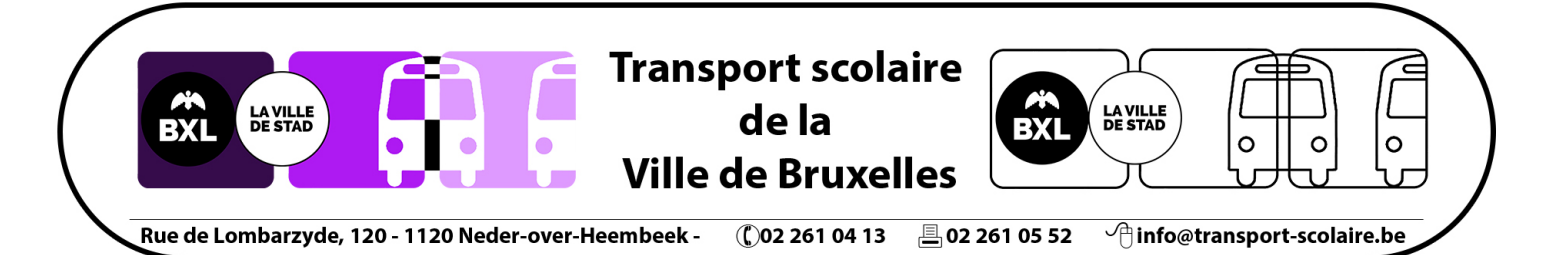

## Comment calculer une distance sur Google Maps ? 1/3

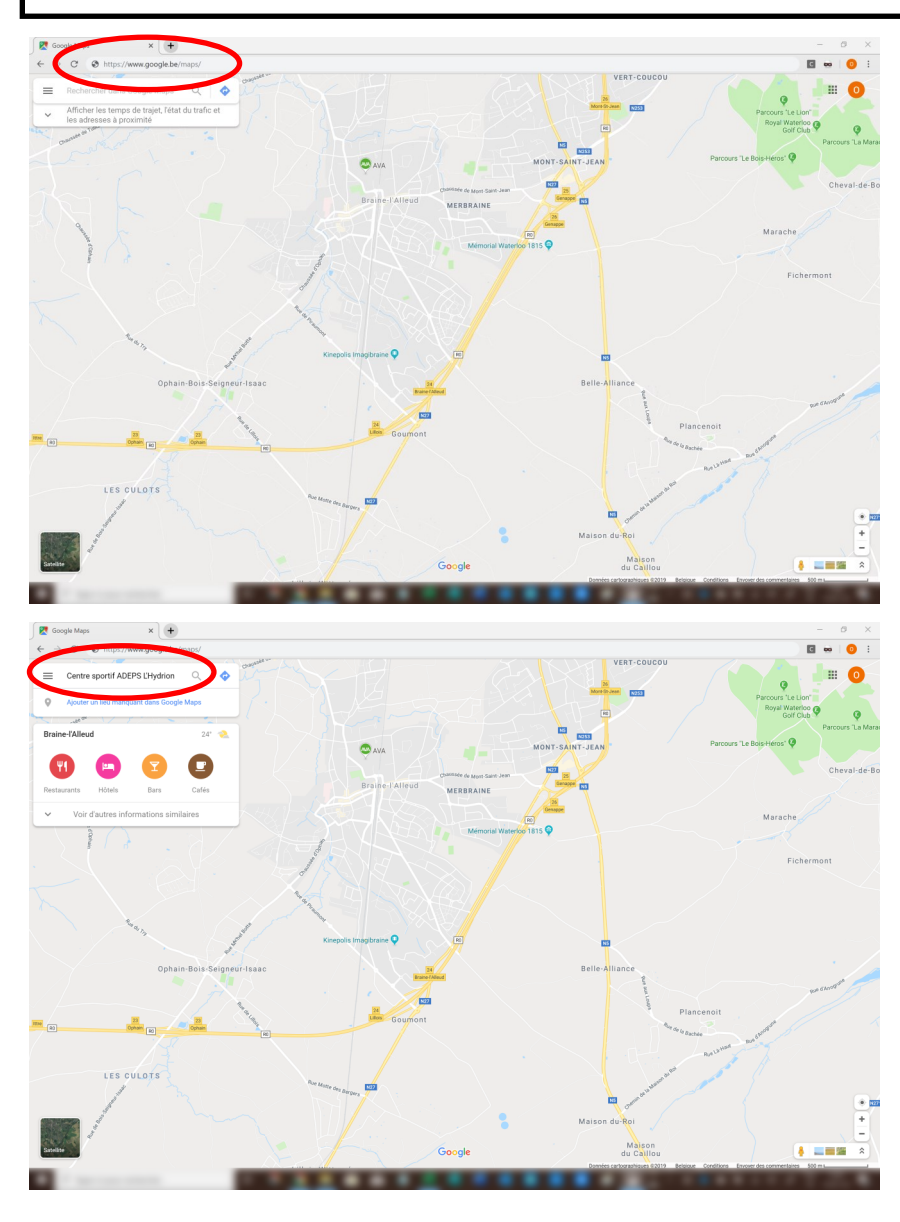

1. Ouvrez <u>Google Maps</u> dans votre navigateur internet.

2. Dans le champs, indiquez le lieu souhaité pour calculer la distance

Pour notre exemple, nous avons choisi le :

« Centre sportif ADEPS l'Hydrion »

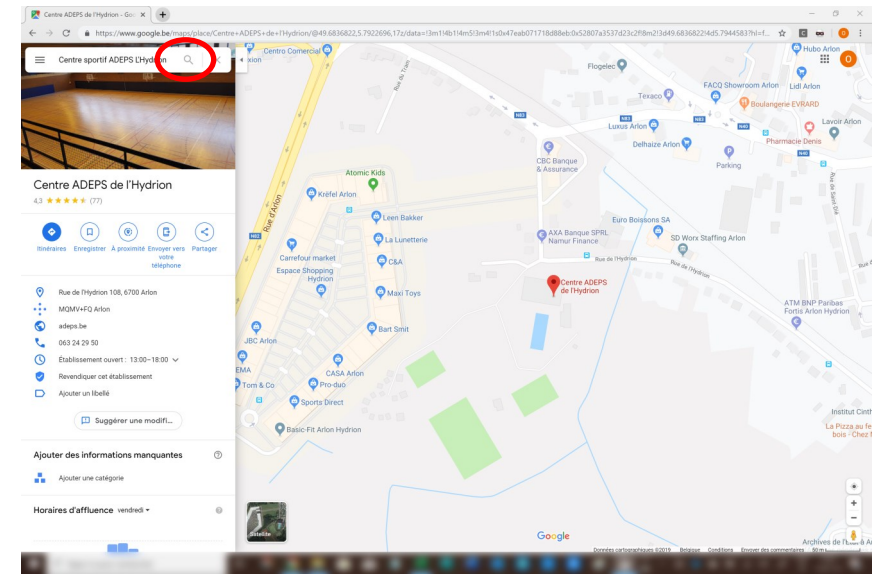

3. Cliquez sur la loupe pour que Google Maps effectue une recherche dans sa base de données et vous montre la localisation du lieu sur la carte

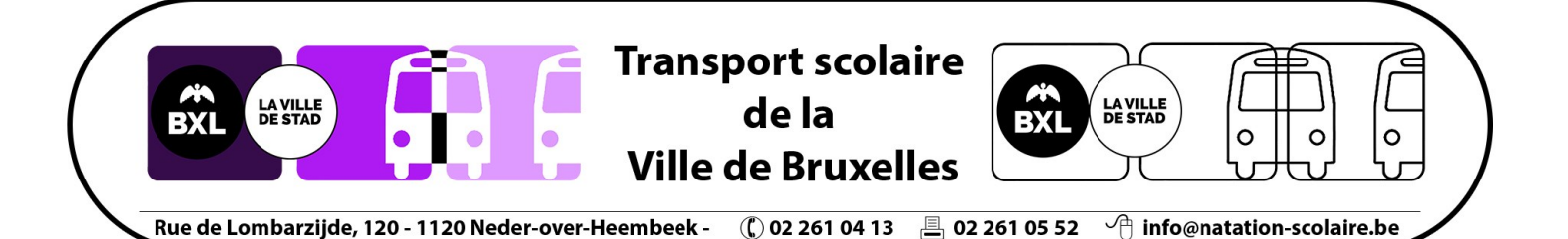

## Comment calculer une distance sur Google Maps ? 2/3

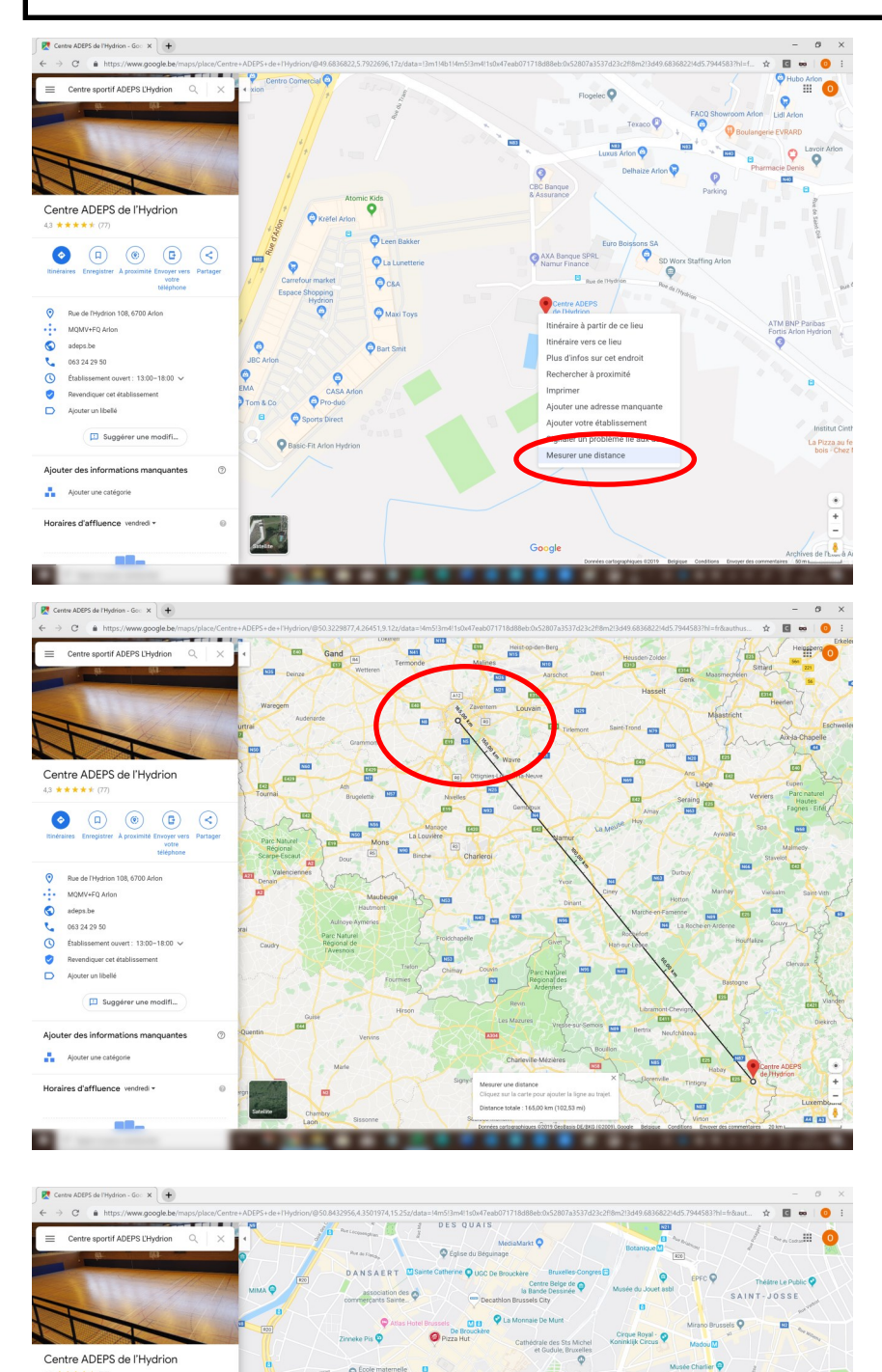

NNEESSEN

 $\bigcirc$ 

0

Rue de l'Hydrion 108, MQMV/FEQ Arlon adeps.be 063 24 29 50 Etablissement ouvert Revendiquer cet établi Ajouter un libellé

0.0.000

A

4. Cliquez, sur le repère rouge, avec le bouton droit de la souris. Ce repère est le point de départ.

Sélectionnez

« Mesurer une distance »

5. Agrandissez la carte Google Maps en scrollant la molette de la souris. Cliquez une seconde fois sur le centre de la région de Bruxelles-Capitale. Ce repère est le point de d'arrivée.

6. scrollez la molette de la souris pour agrandir le point d'arrivée sur Bruxelles

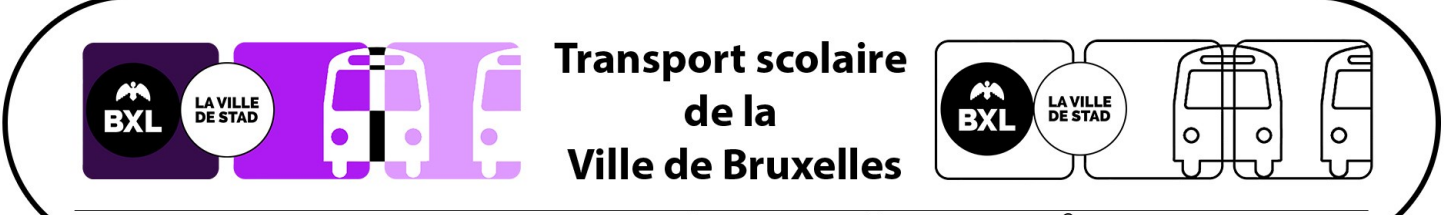

Rue de Lombarzijde, 120 - 1120 Neder-over-Heembeek - 🏾 🜔 02 261 04 13

261 04 13 🚊 02 261 05 52

1 info@natation-scolaire.be

## Comment calculer une distance sur Google Maps ? 3/3

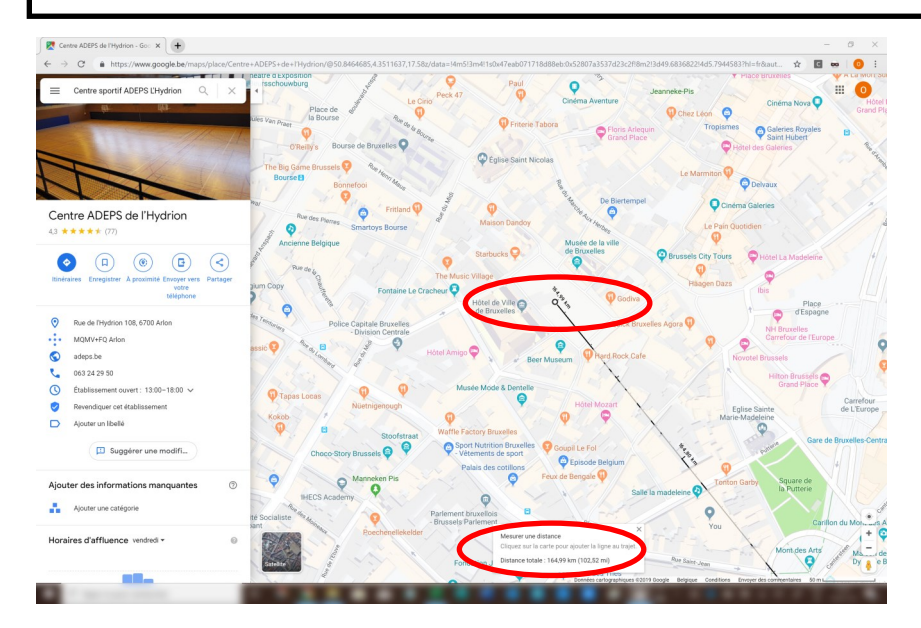

7. Cliquez sur le point d'arrivée et déplacez-le jusqu'à la Grand place de Bruxelles

Vous pouvez lire la distance à vol d'oiseau entre votre destination et la Grand Place de Bruxelles pour calculer le prix du transport en tenant compte des autres paramètres.